# คู่มือระบบการดำเนินการพัฒนาองค์กรตามเกณฑ์คุณภาพการการบริหาร จัดการภาครัฐ (PMQA)

### 1.เข้า <u>https://opdc.moph.go.th/</u>

### 2.เลือก ระบบ OPDC MOPH

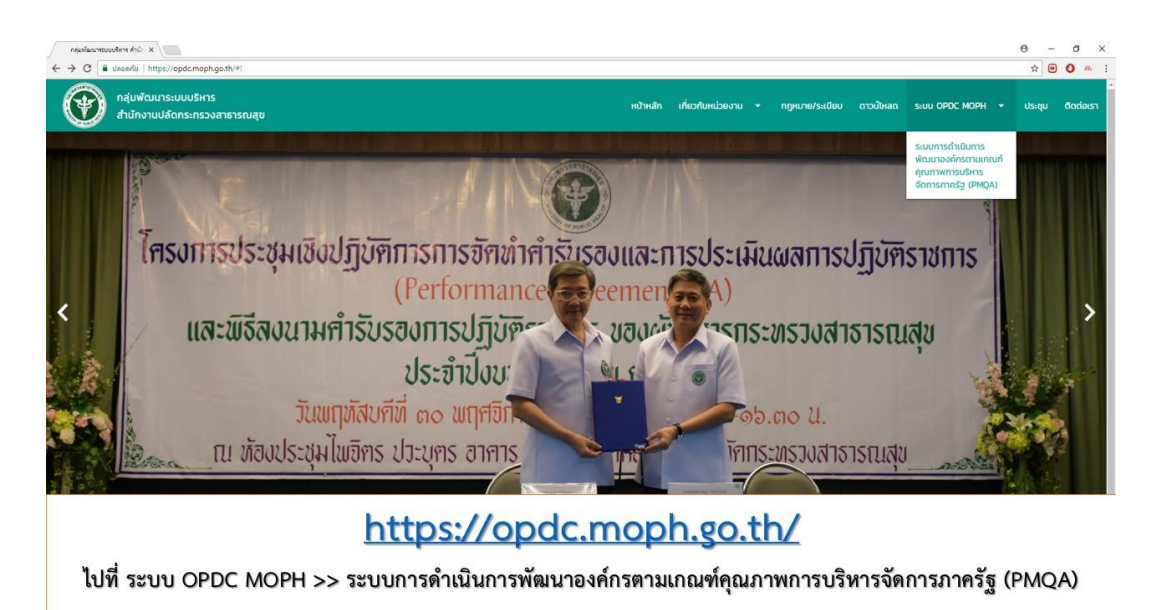

| C a decerte   https://opdc.moph.go.th/pmqa/pm | qalogin.php |                                |                                         | x 🖻 🔿 🧰      |
|-----------------------------------------------|-------------|--------------------------------|-----------------------------------------|--------------|
|                                               | ระบบการดำ   | แนินการพัฒนาองค์กรตามเกณฑ์คุณม | าาพการบริหารจัดการภาครัฐ (PMQA)         |              |
| ເບົາຮູ່ຮະບບ                                   | ลงกะเบียน   |                                |                                         |              |
|                                               |             | <b>8</b> 50978                 |                                         |              |
|                                               |             |                                |                                         |              |
|                                               |             | siłashu                        |                                         |              |
|                                               |             | ເປົາສູ່ຣະບບ                    | l i i i i i i i i i i i i i i i i i i i |              |
|                                               |             |                                | -                                       |              |
|                                               |             |                                |                                         |              |
|                                               |             |                                |                                         |              |
|                                               |             |                                |                                         |              |
|                                               |             |                                |                                         | หน้า login   |
|                                               |             |                                |                                         | nie i cosiii |
|                                               |             |                                |                                         |              |

## 3. หน่วยงานลงทะเบียน 1 หน่วยงานต่อ 1 User

| × วิศรี พระคือแบบระนอติมอุก                             |                                         |                                      | θ - σ ×        |
|---------------------------------------------------------|-----------------------------------------|--------------------------------------|----------------|
| ← → C i ukeav/s   http://opdc.moph.go.th/pmqa/pmqalogin | **<br>ระบบการดำเนินการพัฒนาองค์กรตามเกณ | า์คุณภาพการบริหารจัดการภาครัฐ (PMQA) | 🗹 <b>O</b> 🤲 E |
| เข้าสู่ระบบ                                             | างกลมีขน                                |                                      |                |
| ช่อ                                                     |                                         | นามสกุล                              |                |
| ชื่อหน่วยงา                                             |                                         |                                      |                |
| Email                                                   |                                         |                                      |                |
| ชื่อสูซิ<br>                                            |                                         |                                      |                |
| รศัสหาน                                                 |                                         |                                      |                |
| ยืมขับรหัสง                                             | u                                       |                                      | หน้าลงทะเบียน  |
|                                                         | ລ <b>ະ</b> ກະເບີຍບ                      | ยกเลิก                               |                |
|                                                         |                                         |                                      |                |

4. ชื่อหน่วยงาน ขอให้ระบุ เป็นตัวย่อ เช่น สำนักงานสาธารณสุขนนทบุรี เป็น สสจ.นนทบุรี

สำนักงานสาธารณสุขอำเภอบางบัวทอง เป็น สสอ.บางบัวทอง

| ระบบการตาเนินการพฒน                                               | มาองคกรตามเกณฑคุณภาพการบรหารจดการภาครฐ (PMQA) |
|-------------------------------------------------------------------|-----------------------------------------------|
| เข้าสู่ระบบ ลงทะเบียน                                             |                                               |
| <sup>ส้อ</sup><br>ตัวอย่าง                                        | ceeon<br>ceeon                                |
| ซื่อหม่องกาย<br>กลุ่มพัฒนกระบบบริหาร สำนักงานปลัดกระกรวงสาธารณสุข | ชื่อหน่วยงาน ระบุเป็น สสจ/ สสส                |
| Email<br>testgtest                                                |                                               |
| ຕົວອູດ<br>test                                                    | ชื่อผู้ใช้ ระบุเป็นภาษาอังกฤษ                 |
| กรุณาเปลี่ยนชื่อผู้ใช้                                            |                                               |
| รหัสฝาน                                                           |                                               |
|                                                                   | หน้าลงทะเบียน                                 |

# Index Index Contraction Contraction Contraction Contraction Contraction Index Contraction Index Contraction Inde

5. เมื่อลงทะเบียนเสร็จ จะเข้ามาหน้า login เพื่อให้ผู้ใช้เข้าระบบรายงาน

6. หน้าแบบฟอร์มที่ 1 เพื่อให้ ผู้ใช้เลือกแบบฟอร์มที่จะส่งให้

6.1 ชื่อหน่วยงาน

6.2 ประเภทหมวดที่ดำเนินการ ปี 2561 (หมวดที่ 1,หมวดที่ 5) **\*กรุณาอัพโหลดไฟล์เป็น zip หรือ rar** และตั้งชื่อตามหมวดที่เลือก ภายในไฟล์ประกอบด้วย เอกสารที่เลือกดังข้อ 6.3

6.3 การดำเนินการพัฒนาองค์กรตามตัวชี้วัด (แบบฟอร์ม 2-7, การดำเนินการและการพัฒนาองค์กร)6.4 ชื่อผู้รับผิดชอบตัวชี้วัด /ชื่อผู้ประสานตัวชี้วัด

|                                                                                                    | ระบบการดำเนินการพัฒนาองค์กรตามเกณฑ์กุณภาพภารปรีหา                                                                                                    | ารจัดการกาศรัฐ (PMQA)                                                                                                    | ยินถึต้อนรับ optic moph<br>ออกจากระบบ                                                                      |
|----------------------------------------------------------------------------------------------------|----------------------------------------------------------------------------------------------------|----------------------------------------------------------------------------------------------------|----------------------------------------------------------------------------------------------------|
|                                                                                                    | exotadi 1 canceaceanandoluumikaceadoraceacedyoumenadoraceanandoluumikaceadoraceacedyoumenadoraceanandoluumikaceadoraceanandoluumikaceadoraceanandoluu |                                                                                                    |                                                                                                    |
|                                                                                                    | tout<br>thomonu<br>to<br>tolut                                                                                                    | หน้า แบบฟอ<br>"กรุณากรอกข้อมูลให้ถูก                                                                                     | ร์ม<br>ต้องครบถ้วน"                                                                                        |
|                                                                                                    | Email<br>da                                                                                                    |                                                                                                    |                                                                                                    |
| ເບບຟອຣົນກໍ່ 1 ເອດສາຣແລດຈາກຣດຳເປັນ<br>ອະດອກພ<br>ກລຸ້ພາຜິດນາວເບບຣັກເຣ ສຳນັກຈານເປລັດ<br>ປຣະເກກາແມ່ວຍຈານ<br>Q ສຳນັກຈານເສົາຮາດພູຍຈົນແດ<br>ອີ ແມ່ວຍຈານແລ້ວຫລາຈ<br>ປຣະເທກາແລດດີດຳເນັນກາຣ                                                                                                    | เนินการพัฒนาองค์กรตามเกณฑ์คุณภาเ<br>การพัฒนาองค์กรตามเกณฑ์คุณภาพการบริหารจัดการภาครัฐ (P<br>กระกรวงสาธารณสุข                                                                                                    | พการบริหารจัดการภาครัฐ (PMQA)<br>พดุง                                                                                    | ບິນດີດ້ອນອິນ opdc.moph<br>ວອກຈາກຣະບັບ                                                                      |
| <ul> <li>ผม นอา 1 การป้าองค์การ</li> <li>เมื่อกไฟเสี่ ผมขอไทส</li> <li>หมวด 2 การวางแผนเชื่อยุทรส</li> <li>หมวด 2 การวางแผนเชื่อยุทรส</li> <li>หมวด 3 การร้างสามได้แก้บ</li> <li>หมวด 1 การร้างการป้านในระบบปฏิบันิ</li> <li>หมวด 5 การปุ่งเป็นบุคลากร</li> <li>เมื่อกไฟเสี่ ผมขอร์ สส</li> <li>หมวด 6 การปุ่งเป็นระบบปฏิบันิ</li> <li>การปุ่งเป็นระบบปฏิบันิ</li> <li>การประเมินสามกุม</li> <li>ขมบพอร์ม 2 การประเมินคะแข</li> <li>ขมบพอร์ม 3 การประเมินคะแข</li> <li>ขมบพอร์ม 3 การประเมินคะแข</li> <li>ขมบพอร์ม 3 การประเมินคะแข</li> <li>ขมบพอร์ม 5 การประเมินคะแข</li> <li>ขมบพอร์ม 5 การประเจาะไม่สะเป็น</li> </ul> | าสตร์<br>รับบริการและผู้บิส่วนได้ส่วนเสีย<br>ละการจัดการความรู้<br>iการ<br>o<br>คงศ์การแบบปอ 1 หน้า (one page)<br>งจ์การแบบปลัย (ไม่ห์น 10 หน้า)<br>มศุณภาพการบริหารจัดการการรัฐหมวด 1 - หมวด 6<br>ตามตัวชี้อัฒนละคำเป้าหมาย<br>ประที่ปรณชิมสะอุตอ่อน<br>และจุดอ่อน พร้อมคะแมน                                                                                                    | หน้า แบบท<br>เมื่อเลือกประเภทหมา<br>*กรุณาอัพโหลดไฟล์เป็<br>และตั้งชื่อตามหม<br>เช่น เลือกหมวดที่1 ไ<br>"หมวด1.zip" หรือ | ไอร์ม<br>วดที่ดำเนินการ<br>ป <mark>่น zip หรือ rar<br/>เวดที่เลือก</mark><br>ไฟล์ที่อัพโหลด<br>"หมวด1.rar" |
| <ul> <li>แบบพอร์ม 6 การจัดสำดับโอก</li> <li>แบบพอร์ม 7 การจัดกำแหนกา</li> <li>การดำเนินการและผลการพัฒน</li> </ul>                                                                                                    | เสณการบรมปรุง<br>ปรับปรุงอย่างน้อย 2 หมวด (หมวด 1 และ หมวด 5)<br>เองค์กร                                                                                                    |                                                                                                    |                                                                                                    |

- 7. หน้าจอแสดงข้อมูล เมื่อส่งแบบฟอร์มแล้ว
  - 7.1 ตรวจสอบไฟล์ที่ส่ง ให้กดไฟล์ที่ส่ง
  - 7.2 ต้องการแก้ไข ให้กดแก้ไข

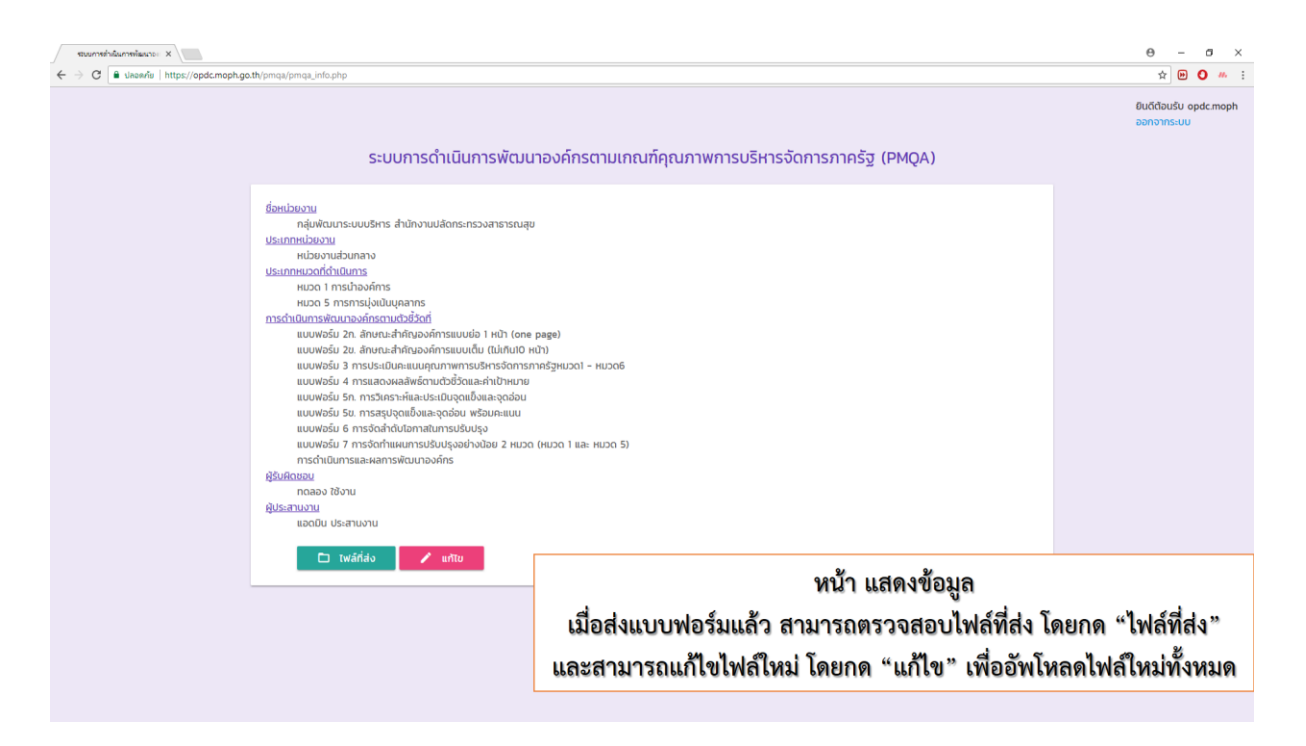

8. หน้าแก้ไขข้อมูล โดยระบบให้แก้ไขโดยกรอกข้อมูล และ Upload ใหม่ทั้งหมด

| K unailmultitement                                                                                                    | θ - σ ×                              |
|----------------------------------------------------------------------------------------------------|--------------------------------------|
| 🗧 👌 😋 🖕 😫 keserle   https://opdc.moph.go.th/pmqz/pmqz_edi.php                                                                                            | ☆ 😬 <b>O</b> 🌇 i                     |
| ระบบการดำเนินการพัฒนาองค์กรตามเกณฑ์คุณภาพการบริหารจัดการภาครัฐ (PMQA)                                                                                    | ยินดีต้อนรับ opdc.moph<br>ออกจากระบบ |
|                                                                                                    |                                      |
| แมงพระมี การประเมินคะแมงคุณการทรรงการก<br>แบงพระมี การประทั่งสามรับสามาริมารการก<br>แบงพระมี ราการประทั่งสามาริมารการการการการการการการการการการการการกา | ล์ใหม่ทั้งหมด                        |
|                                                                                                    |                                      |

9. หน้าจอแสดงข้อมูลเมื่อแก้ไขแล้ว

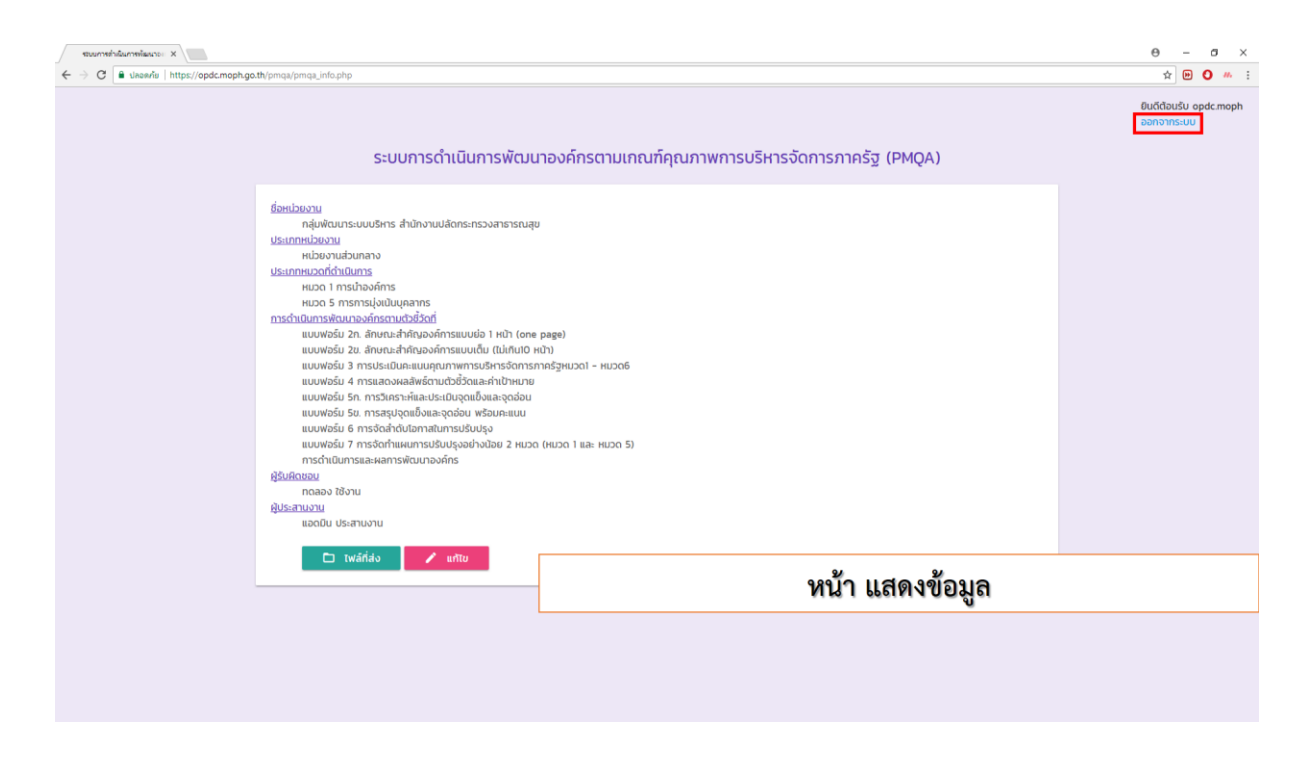